### **Introduction**

When you log in to Less Annoying CRM (LACRM) the system will default to your Workspace or your Homepage. On the left-hand side of the screen, you will see several icons.

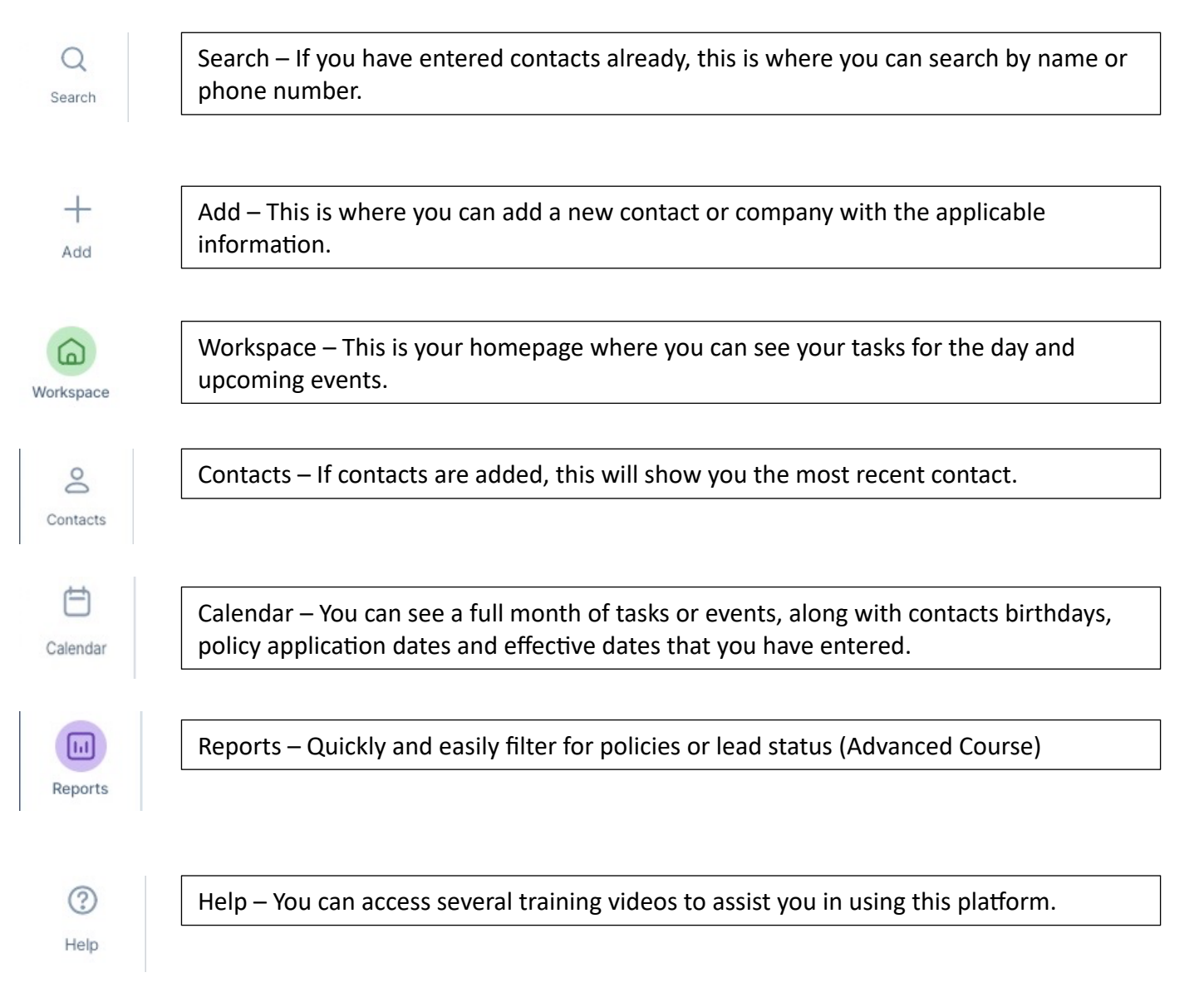

### Definitions

- Contact Anyone you have talked to and you want to keep track of. Like someone T-65, Contacts at carriers, Dept of Ins, and Vendors (Business cards, or printing supplies)
- Company Aetna, Blue Cross, Humana, UHC, you can add the websites for certs, log in information for enrollments, email address for customer service, and ordering kits.
- Prospect someone you've talked to that is not eligible for Medicare yet but you want to stay in contact with
- Qualified Lead Someone who has Medicare Parts A & B and is within a valid election period where they can be written.
- AEP Prospect Someone you talk to mid-year who already has Medicare but not a valid election period and you will follow up with during AEP.
- Employer Group Health Plan (EGHP) Past 65 Someone who is still working and has group coverage, delaying Medicare. Will need CMS L-564 & CMS 40B.

# <u>Chapter One</u> Adding individual Contacts/ Bulk Imports

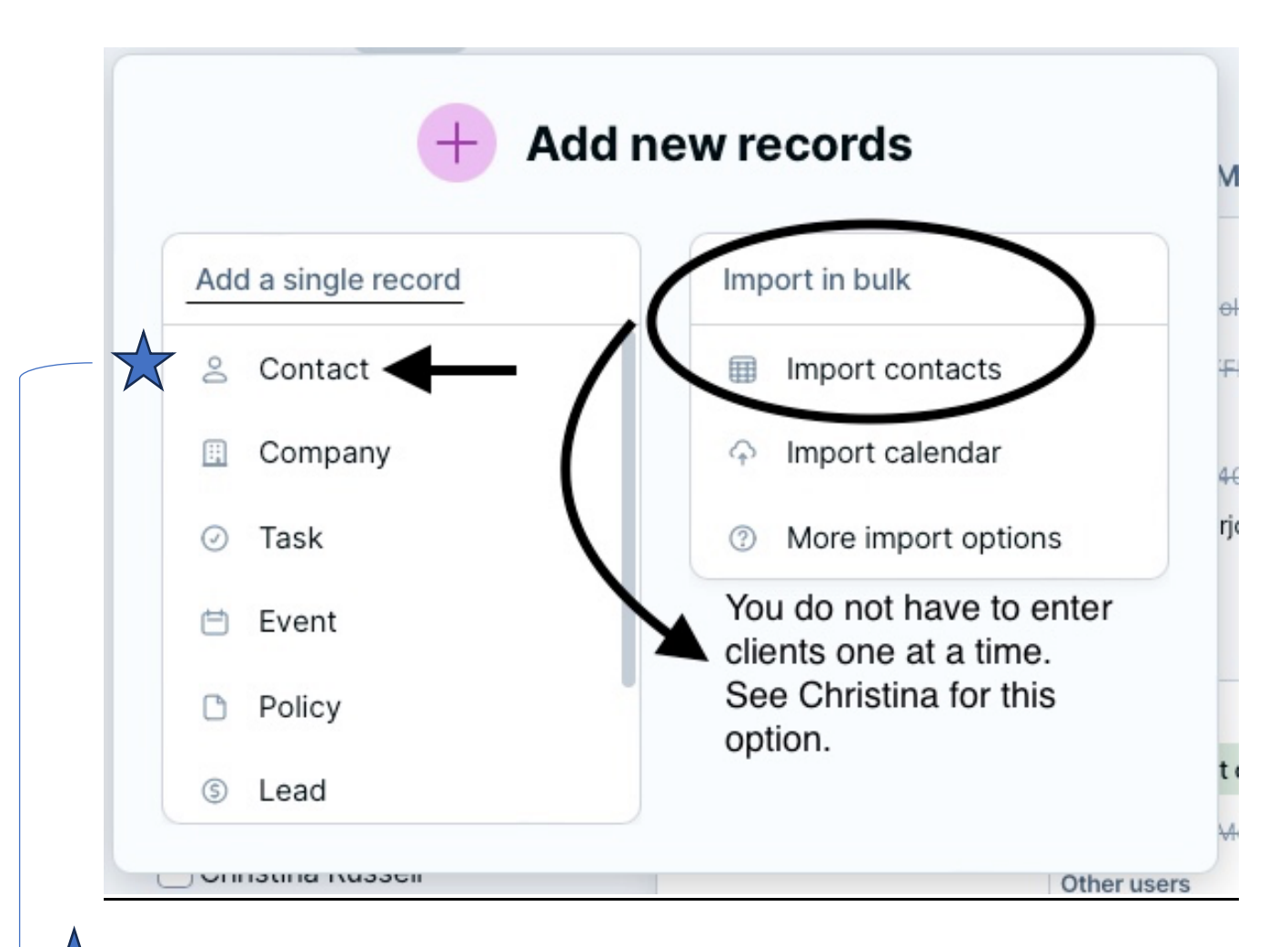

Here is where you go to manually enter in a new contact, someone who calls or emails you and you want to create a file for them with their contact information.

#### The bulk import would be for your existing book of business.

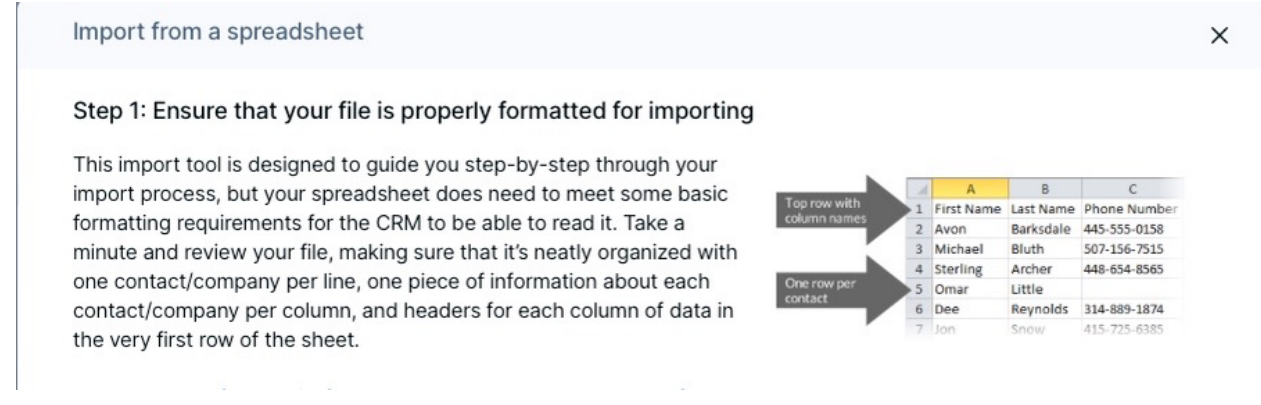

< Close

### 2 Add a Contact

| Background info          | Edit name details<br>Website |
|--------------------------|------------------------------|
|                          |                              |
| Target Enroll Date       | + Add another                |
| mm/dd/yyyy               |                              |
| Preferred Contact Method | Alternate Contact Phone      |
| Company name             | Medicare ID Number           |
| Job title                | Social Media Page            |
| Email                    |                              |
| Work ~                   | ×                            |
| Phone + Add another      |                              |
|                          | <u>.</u>                     |

## <u>Chapter Two</u> Attaching Policies to contact Records

Use the search function and type contacts name, click on the contact to see their file. Now put your mouse on "Attach an item"

|         | OU         | Sally Sample         |                            |                  |
|---------|------------|----------------------|----------------------------|------------------|
|         | Attach     | ed items             | $\rightarrow$              | Attach an item ~ |
| The c   | lropdo     | own options will app | ear, then click on Policy. |                  |
|         |            | Attach an item ~     | C                          |                  |
|         | Ħ          | Event                |                            |                  |
| licatio | $\bigcirc$ | Task                 |                            |                  |
| 1/12/   | 0          | Group                |                            |                  |
| and A   | C          | File                 |                            |                  |
|         | I          | Relationship         |                            |                  |
|         | 0          | Policy               |                            |                  |
|         | \$         | Lead                 |                            |                  |
|         |            |                      |                            |                  |
|         |            |                      |                            |                  |
|         |            |                      |                            |                  |

You will now see this screen.

| Status                                    |                          |   |
|-------------------------------------------|--------------------------|---|
| <ul> <li>Appointment Scheduled</li> </ul> |                          |   |
| Туре                                      | Policy Application Date  |   |
| ~                                         | mm/dd/yyyy               | Ė |
| Carrier                                   | Policy Effective Date    |   |
|                                           | mm/dd/yyyy               | Ė |
| Policy Number                             | Policy Cancellation Date |   |
|                                           | mm/dd/yyyy               | Ċ |
| Monthly Commission Amount (\$)            | Commission Expiration    |   |
|                                           | mm/dd/yyyy               | Ċ |
|                                           | Monthly Premium at issue |   |

Enter the information that you have for this persons policy that you have sold them. If selling multiple policies (Med Sup + PDP + Dental/Vision) you will need to repeat this process until all policies are added. Make sure to click Save Policy before moving to the next one!

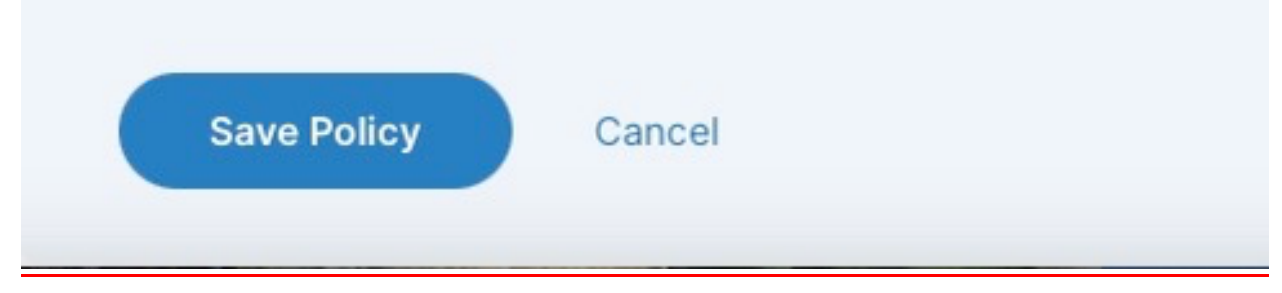

Start with Policy status, change that from the default Appointment Scheduled to Application Approved.

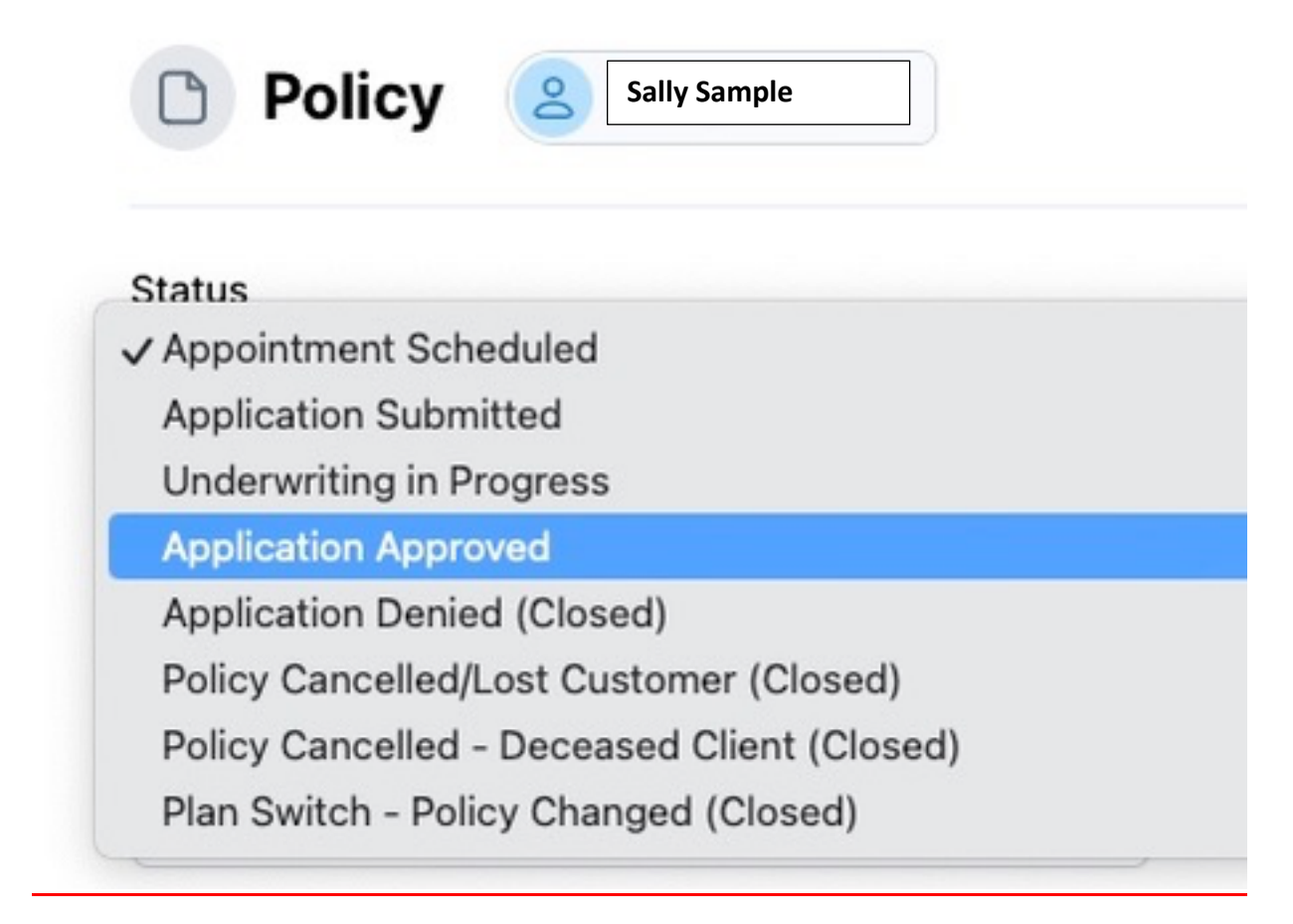

Then go to Policy Type.

| Туре                            | Policy Application Date  |               |
|---------------------------------|--------------------------|---------------|
| [ · · · ]                       |                          | Ċ             |
| Select the type drop down and c | hoose the appropriate    | e policy type |
| ~                               | mm/dd/yyyy               |               |
| Policy Number                   | Policy Cancellation Date |               |
|                                 | mm/dd/yyyy               | Ē             |
| Monthly Commission Amount (\$)  | Commission Expiration    |               |
|                                 | mm/dd/yyyy               | Ë             |
| PDP/MAPD Contract Number        | Monthly Premium at issue |               |

Select the type of Policy sold to this person.

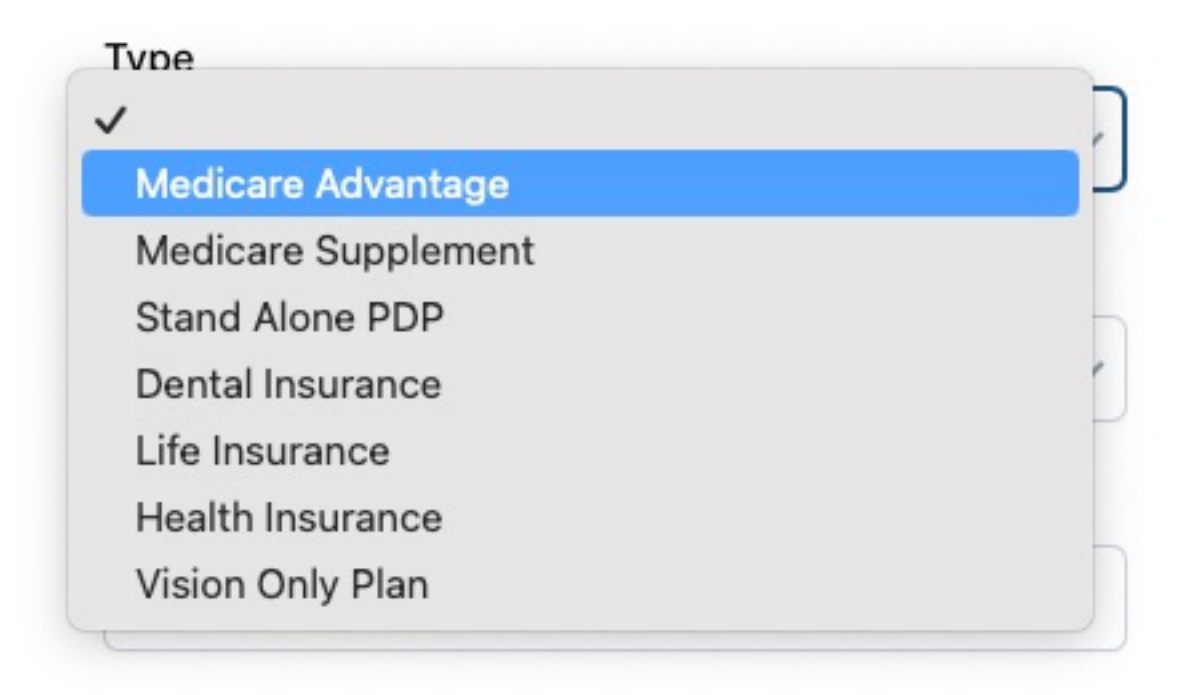

| Carrier                                          |
|--------------------------------------------------|
| <ul> <li>Use the Carrier dropdown and</li> </ul> |
| select the carrier                               |
| American Equity Life                             |
| AmBetter ACA                                     |
| Ameritas                                         |
| BC BS of Kansas                                  |
| Blue KC                                          |
| Blue KC ACA                                      |
| Cigna                                            |
| Humana                                           |
| Medica ACA                                       |
| Medico MedSup                                    |
| Mutual of Omaha                                  |
| Oscar ACA                                        |
| TransAmerica                                     |
| UHC                                              |
| Wellcare                                         |
|                                                  |

Carrier list is customized to you at set up with the carriers you are licensed and appointed with.

Now you will enter the Policy Number, and the Plans contract code. We like to put the plan name as well in this field. (S6502-004 BC/BS Simply Blue + Active)

**Policy Number** 

Enter the policy number once app is approved

Monthly Commission Amount (\$)

OPTIONAL

PDP/MAPD Contract Number

Enter the Contract number and plan name

#### Policy Cancellation Date

mm/dd/yyyy Use this field for plan change (AEP) or member passed

#### **Commission Expiration**

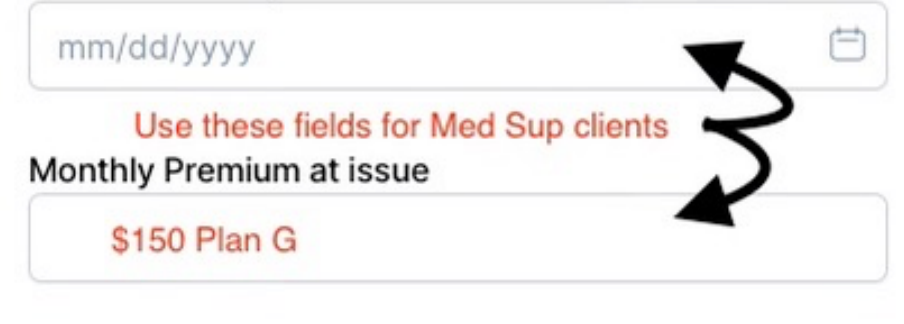

Now go to Policy Application Date. You can type the date in the box but you must click on the date on the calendar.

| mm/dd/yyyy |    |    |       |    | enrolled your client |    |    |    |    | nt    | Ð  |    |    |
|------------|----|----|-------|----|----------------------|----|----|----|----|-------|----|----|----|
| 4          |    | м  | ay 20 | 24 |                      |    |    |    | Ju | ne 20 | 24 |    | •  |
| Su         | Мо | Tu | We    | Th | Fr                   | Sa | Su | Мо | Tu | We    | Th | Fr | Sa |
| 28         | 29 | 30 | 1     | 2  | 3                    | 4  | 26 | 27 | 28 | 29    | 30 | 31 | 1  |
| 5          | 6  | 7  | X     | 9  | 10                   | 11 | 2  | 3  | 4  | 5     | 6  | 7  | 8  |
| 12         | 13 | 14 | 15    | 16 | 17                   | 18 | 9  | 10 | 11 | 12    | 13 | 14 | 15 |
| 19         | 20 | 21 | 22    | 23 | 24                   | 25 | 16 | 17 | 18 | 19    | 20 | 21 | 22 |
| 26         | 27 | 28 | 29    | 30 | 31                   | 1  | 23 | 24 | 25 | 26    | 27 | 28 | 29 |
|            |    |    |       |    |                      |    | 30 | 1  | 2  | 3     | 4  | 5  | 6  |

Next Policy Effective Date.

| mm/dd/yyyy ef |    |    |       |    | effective date |    |    |    |    |       | Ħ  |    |    |
|---------------|----|----|-------|----|----------------|----|----|----|----|-------|----|----|----|
| 4             |    | м  | ay 20 | 24 |                |    |    |    | Ju | ne 20 | 24 |    |    |
| Su            | Мо | Tu | We    | Th | Fr             | Sa | Su | Мо | Tu | We    | Th | Fr | Sa |
| 28            | 29 | 30 | 1     | 2  | 3              | 4  | 26 | 27 | 28 | 29    | 30 | ►  | 1  |
| 5             | 6  | 7  | 8     | 9  | 10             | 11 | 2  | 3  | 4  | 5     | 6  | 7  | 8  |
| 12            | 13 | 14 | 15    | 16 | 17             | 18 | 9  | 10 | 11 | 12    | 13 | 14 | 15 |
| 19            | 20 | 21 | 22    | 23 | 24             | 25 | 16 | 17 | 18 | 19    | 20 | 21 | 22 |
| 26            | 27 | 28 | 29    | 30 | 31             | 1  | 23 | 24 | 25 | 26    | 27 | 28 | 29 |
|               |    |    |       |    |                |    | 30 | 1  | 2  | 3     | 4  | 5  | 6  |

Completed fields should look like this.

| Status                                       |                          |   |
|----------------------------------------------|--------------------------|---|
| Application Approved                         |                          | ` |
| Туре                                         | Policy Application Date  |   |
| Medicare Advantage                           | 05/20/2024               | Ĕ |
| Carrier                                      | Policy Effective Date    |   |
| Blue KC 🗸                                    | 07/01/2024               | Ė |
| Policy Number                                | Policy Cancellation Date |   |
|                                              | mm/dd/yyyy               | Ē |
| Monthly Commission Amount (\$)               | Commission Expiration    |   |
|                                              | mm/dd/yyyy               | Ê |
| PDP/MAPD Contract Number                     | Monthly Premium at issue |   |
| S6502-004 Simply Blue + Active               | \$0                      |   |
| Attach an item     Fields should look like t | this when completed.     |   |

Once you have clicked on Save Policy.

Save Policy Cancel

The Policy information will be attached to the contacts record and will look like this.

| ched | items                | Attach an it      |
|------|----------------------|-------------------|
| 🖶 U  | pcoming Event (1) 🗸  |                   |
|      | Enrollment           | O Toroco Cohogon  |
|      | Mon 5/20 · 1pm - 2pm | JR Teresa Ganagan |

### <u>Chapter Three</u> How to Attach a Lead Status

When you are creating the contact record, refer back to the "Attach an item" drop down box and click on Lead.

| Event<br>Task<br>1/12/ Oroup<br>and A |
|---------------------------------------|
| Iicatic<br>1/12/ Ø Group<br>and A     |
| 1/12/ O Group                         |
| and A                                 |
| File                                  |
| <ul> <li>Relationship</li> </ul>      |
| C Policy                              |
| ⑤ Lead ◀                              |

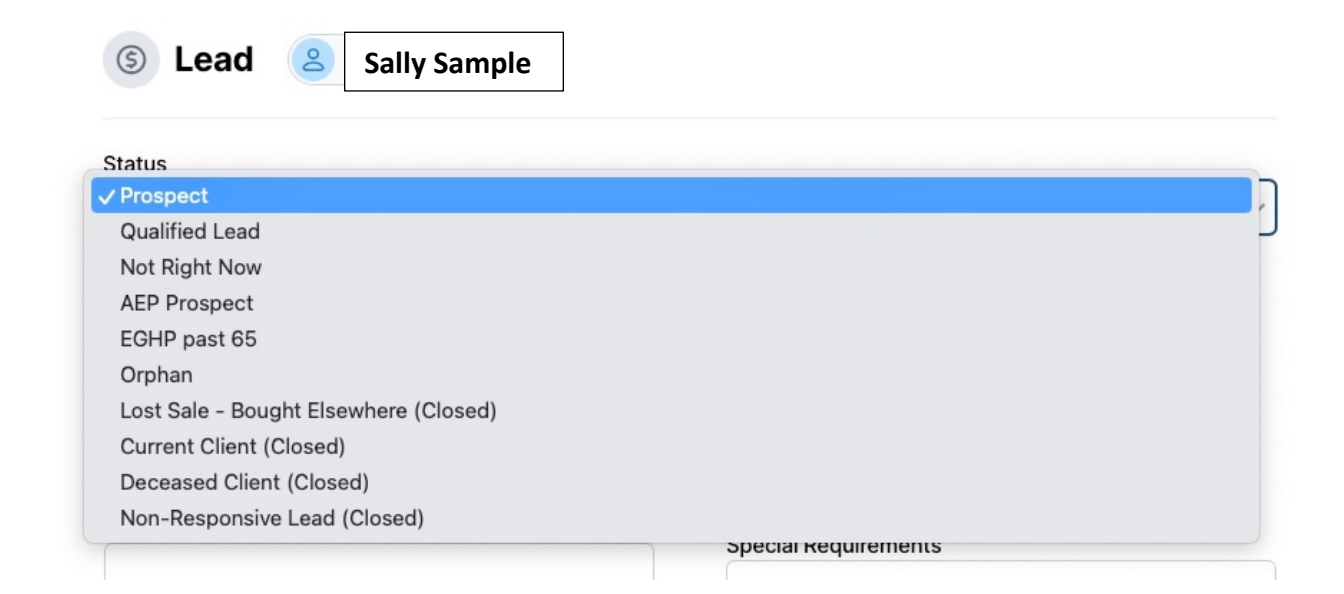

Select the lead status from the drop-down box, refer to the definitions for lead status if needed.

Now we are going to change this persons Lead Status from a Qualified Lead to Current Client (Closed)

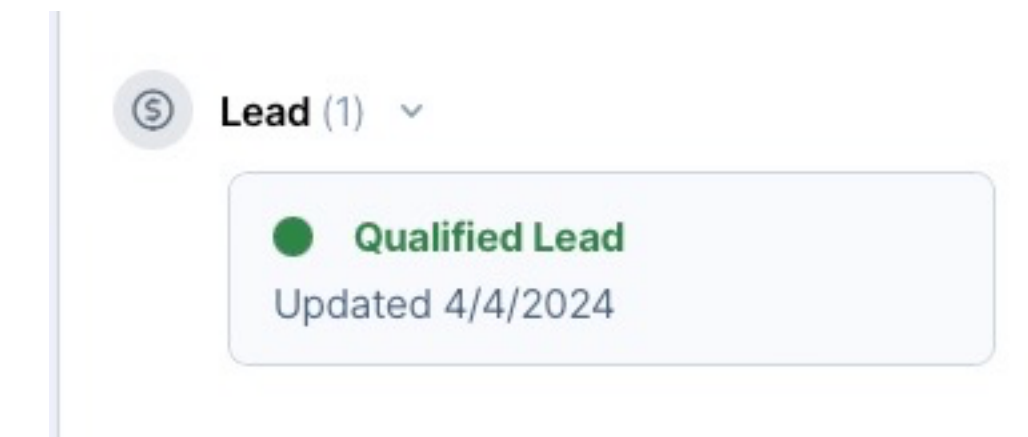

| atus        |                                                                                                    |  |
|-------------|----------------------------------------------------------------------------------------------------|--|
| Prospect    | · · · · · · · · · · · · · · · · · · ·                                                                                                    |  |
| Qualified   | Lead                                                                                                    |  |
|             | Now                                                                                                    |  |
|             | tect                                                                                                    |  |
| Ornhan      |                                                                                                    |  |
| _ost Sale   | - Bouaht Elsewhere (Closed)                                                                                                    |  |
| Current     | lient (Closed)                                                                                                    |  |
| Decease     | Client (Closed)                                                                                                    |  |
| Non-Res     | onsive Lead (Closed)                                                                                                    |  |
|             | Special Requirements                                                                                                    |  |
|             |                                                                                                    |  |
|             |                                                                                                    |  |
|             | Sally Sample                                                                                                    |  |
| C           |                                                                                                    |  |
|             | R. (913)                                                                                                    |  |
|             |                                                                                                    |  |
| C           |                                                                                                    |  |
| C           |                                                                                                    |  |
|             |                                                                                                    |  |
| Attack      | ed items                                                                                                    |  |
| Attach      | ed items                                                                                                    |  |
| Attach      | ed items                                                                                                    |  |
| Attach      | ed items<br>Upcoming Event (1)                                                                                                    |  |
| Attach      | ed items<br>Upcoming Event (1)                                                                                                    |  |
| Attach      | ed items<br>Upcoming Event (1) ~<br>Enrollment                                                                                                    |  |
| Attach      | ed items<br>Upcoming Event (1) ~<br>Enrollment<br>Mon 5/20 · 1pm - 2pm                                                                                                    |  |
| Attach      | ed items<br>Upcoming Event (1) ~<br>Enrollment<br>Mon 5/20 · 1pm - 2pm                                                                                                    |  |
| Attach      | ed items<br>Upcoming Event (1) ~<br>Enrollment<br>Mon 5/20 · 1pm - 2pm                                                                                                    |  |
| Attach      | ed items<br>Upcoming Event (1) ~<br>Enrollment<br>Mon 5/20 · 1pm - 2pm                                                                                                    |  |
| Attach      | ed items<br>Upcoming Event (1) ~<br>Enrollment<br>Mon 5/20 · 1pm - 2pm                                                                                                    |  |
| Attach      | ed items<br>Upcoming Event (1) ~<br>Enrollment<br>Mon 5/20 · 1pm - 2pm<br>Policy (1) ~                                                                                                    |  |
| Attach      | ed items<br>Upcoming Event (1) ~<br>Enrollment<br>Mon 5/20 · 1pm - 2pm<br>Policy (1) ~                                                                                                    |  |
| Attach      | ed items<br>Upcoming Event (1) ~<br>Enrollment<br>Mon 5/20 · 1pm - 2pm<br>Policy (1) ~<br>Application Approved<br>Updated 5/16/2024                                                                                                    |  |
| Attach      | ed items<br>Upcoming Event (1) ~<br>Enrollment<br>Mon 5/20 · 1pm - 2pm<br>Policy (1) ~<br>Application Approved<br>Updated 5/16/2024<br>Type: Medicare Advantage                                                                                  |  |
| Attach      | ed items<br>Upcoming Event (1) ~<br>Enrollment<br>Mon 5/20 · 1pm - 2pm<br>Policy (1) ~<br>Application Approved<br>Updated 5/16/2024<br>Type: Medicare Advantage                                                                                  |  |
| Attach      | ed items<br>Upcoming Event (1) ~<br>Enrollment<br>Mon 5/20 · 1pm - 2pm<br>Policy (1) ~<br>Application Approved<br>Updated 5/16/2024<br>Type: Medicare Advantage                                                                                  |  |
| Attack      | ed items<br>Upcoming Event (1) ~<br>Enrollment<br>Mon 5/20 · 1pm - 2pm<br>Policy (1) ~<br>Application Approved<br>Updated 5/16/2024<br>Type: Medicare Advantage                                                                                  |  |
| Attack<br>C | ed items<br>Upcoming Event (1) ~<br>Enrollment<br>Mon 5/20 · 1pm - 2pm<br>Policy (1) ~<br>Policy (1) ~<br>Application Approved<br>Updated 5/16/2024<br>Type: Medicare Advantage<br>Lead (2) ~ Now this contact is listed as a<br>Current Client. |  |

## <u>Chapter Four</u> Running Reports

How to run reports and filter information and creating contacts for companies/carriers and adding contacts at those carriers, certification links, and other websites.

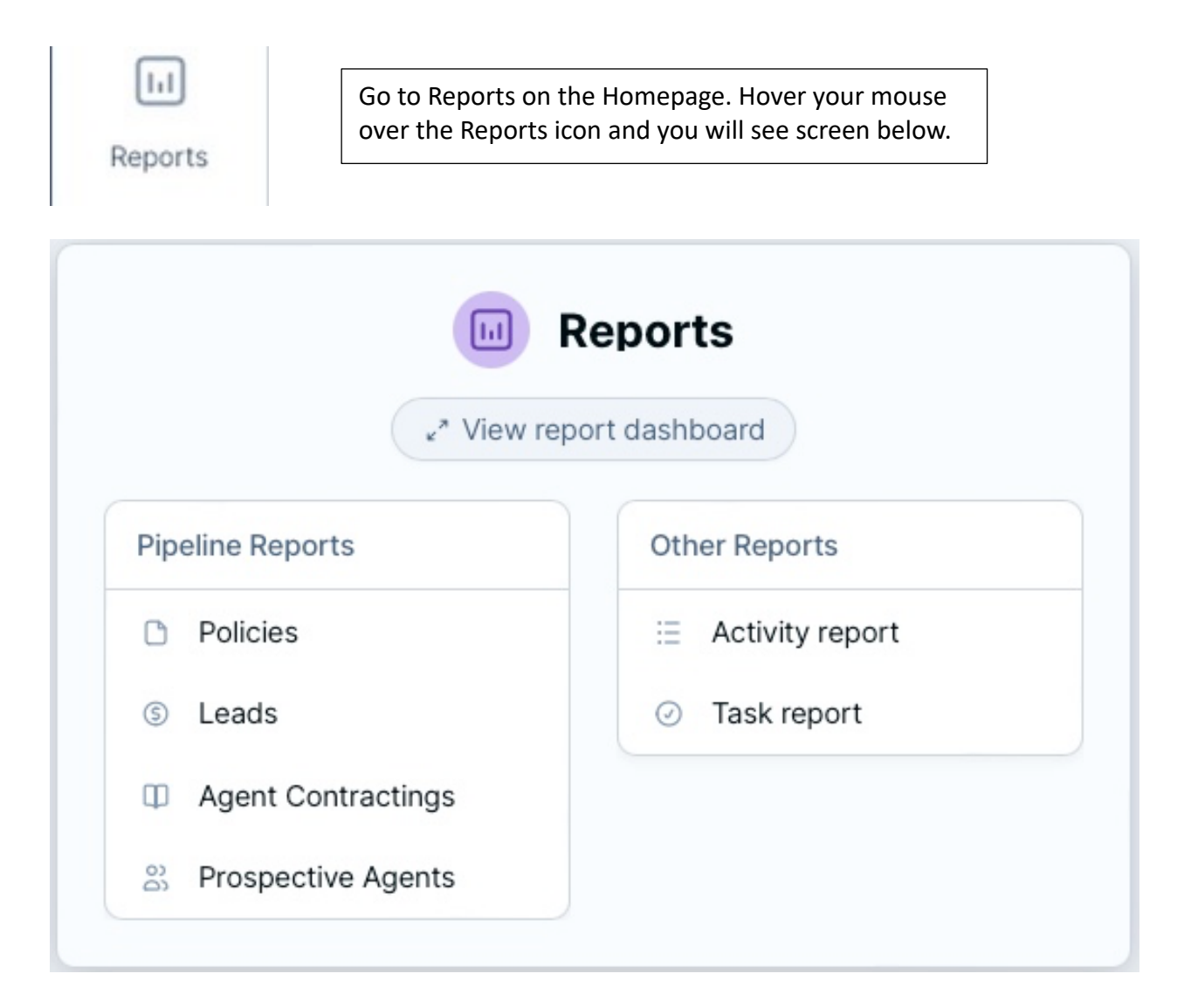

If you click on Policies, you will see the Policy report and the information of your clients you have enrolled that you have attached the policy information to their contact card. The Policy report will show all members regardless of carrier you enrolled them with. You can filter this information if you want to see a specific carrier.

| Select all    |                                                                |                                                                                                    | 1-100 of 444 |
|---------------|----------------------------------------------------------------|----------------------------------------------------------------------------------------------------|--------------|
| Manuel Abarca | <ul> <li>𝔄 (913) 244-3570</li> <li>健 Justin Russell</li> </ul> | Application Approved Updated 5/7/2024                                                                                                |              |
|               |                                                                | Type: Medicare Advantage<br>Carrier: Blue KC<br>PDP/MAPD Contract Numb: H6502-002 Blue KC Essential<br>Monthly Premium at issue: \$0 |              |

If you click on + Add a filter you then will be able to sort by using the dropdown box.

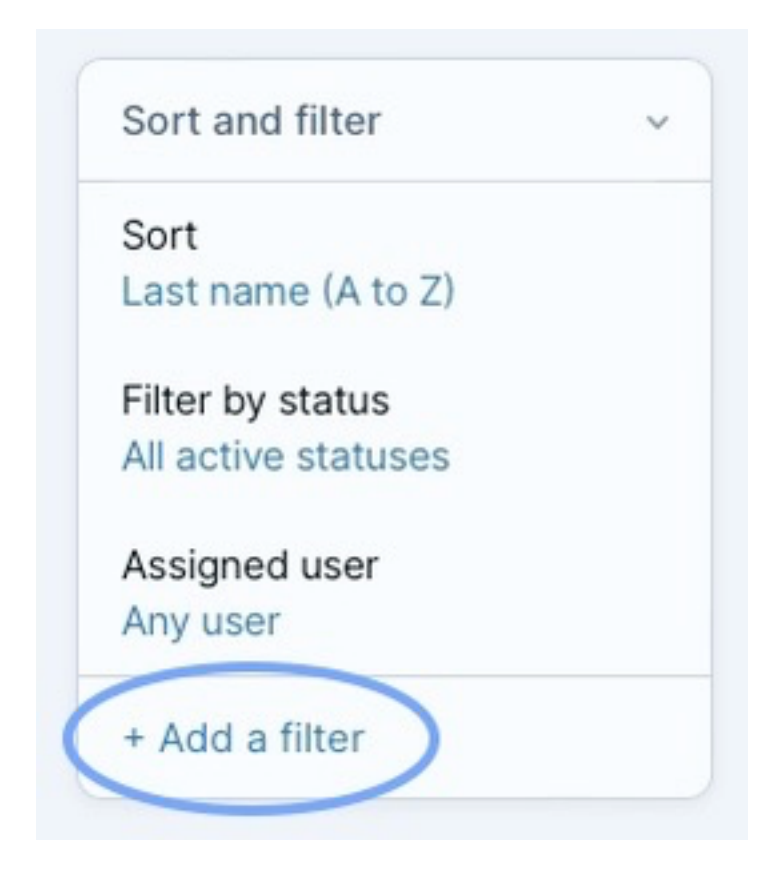

This box will appear, use the dropdown box to filter if you are looking for a specific carrier, or plan type, policy effective date, or policy application date.

| Add a filter  |                      | × |
|---------------|----------------------|---|
| What would yo | u like to filter by? |   |
|               | ~                    |   |
|               |                      |   |
|               | Apply filter Cancel  |   |
| ra Allen      | 🖄 Bhudsonallen@yahoo | 0 |

# Add a filter

**Policy Effective Date** 

Policy Cancellation Date

Monthly Premium at issue

**Commission Expiration** 

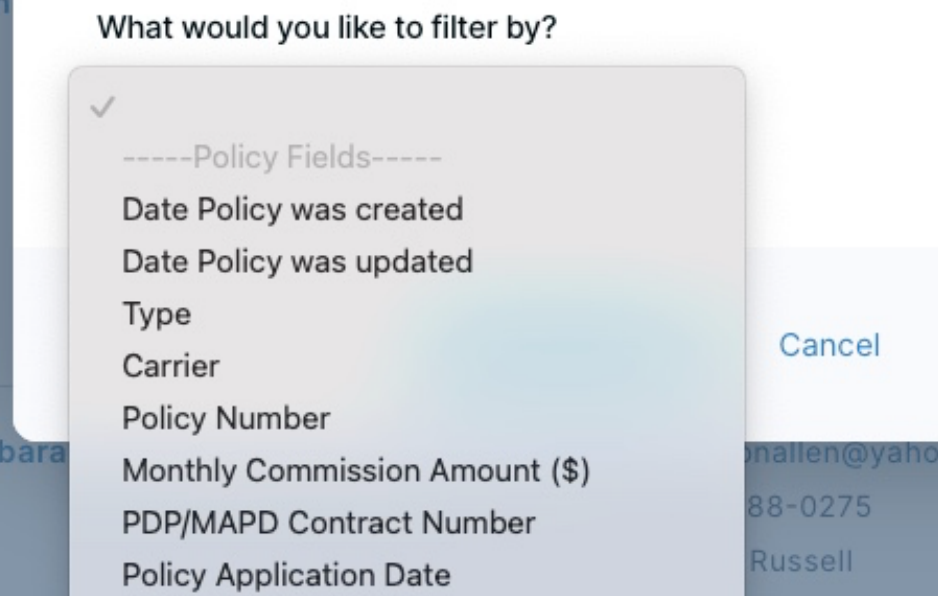

Add a filter

What would you like to filter by?

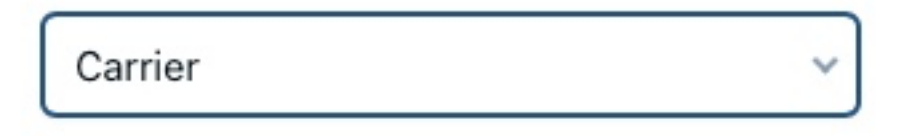

Only show results where ...

| is | ~ | AETNA/CVS | ~ |
|----|---|-----------|---|
| is | ~ | AETNA/CVS | ~ |

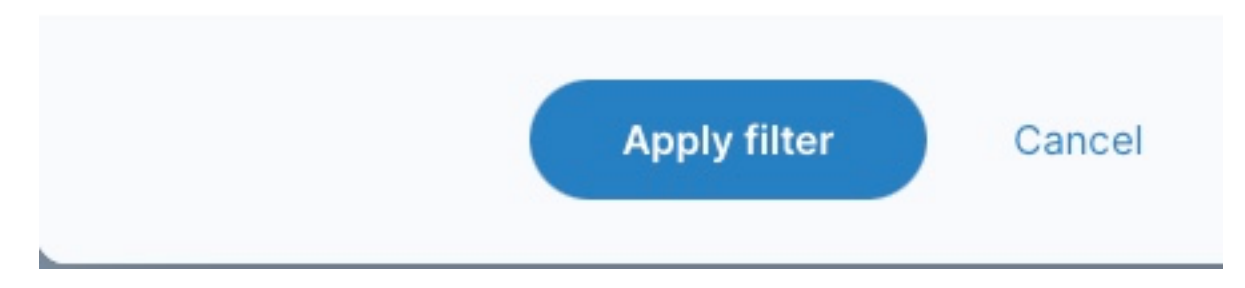

Always click on Apply Filter to see the results.

### <u>Chapter Five</u> Adding a Company Contact

Very similar to adding a personal contact but here you can put websites for company, or certification links for carriers, log in information username & PASSWORD \*\*\* Very important\*\*\*

| Add a single record | Import in bulk        |
|---------------------|-----------------------|
| 2 Contact           | Import contacts       |
| 🗓 Company           |                       |
| O Task              | ⑦ More import options |
| 🖻 Event             |                       |
| D Policy            |                       |
| © Lead              |                       |

#### 🔟 Add a Company

| Affiliated Companies |               |          | Website         |
|----------------------|---------------|----------|-----------------|
| Contracting Process  |               |          | + Add another   |
|                      | *             |          |                 |
| Email                |               |          | Password        |
|                      | Work 🗸        | $\times$ |                 |
|                      | + Add another |          |                 |
| Phone                |               |          | Background info |
|                      | Work 🗸        | $\times$ |                 |
|                      | + Add another |          | 10              |
| Address              |               |          |                 |
|                      | Work 🗸        | $\times$ |                 |
|                      | + Add another |          |                 |

Use the + Add another option for website since carriers have different websites for BOB, certification, pharmacy look up and others. You can add several websites for a company.

Use the background info for your notes, if there are different phone or emails for departments within the company.

You can also add contacts within the company record. Example with Aetna MAPD.

Company info

Edit

Assigned to Darrell Russell

Company Name AETNA CVS Medicare Advantage

Affiliated Companies AETNA - Silverscript SILVERSCRIPT

Contracting Process Carrier Invite

Work Email BrokerSupport@aetna.com

Other Email laau@aetna.com

Work Phone 1-866-714-9301

Other Phone (866) 727-3092

Work Address - <u>map</u> 9401 Indian Creek Pkwy # 1300 Overland Park, KS 66210

Website https://www.aetna.com/insur...

Background Info Other phone is Cust Svc Silverscript PDP Use Option #7 to verify DSNP eligibility Contacts at this company

Becky Ware wareb@aetna.com (913) 202-5031

Darrell Fankhauser (KC Broker Manager) fankhauserd@aetna.com (913) 202-5630

Gail Meadows (KC Market Director) ggmeadows@aetna.com (913) 202-6003

Jason Ware (Broker Manager) warew@aetna.com (816) 536-3068

Medicare Certification Site Link

Pat Chambers (KC Broker Manager) pxchambers@aetna.com (913) 202-5770

Pharmacy Look up tool link

**Provider Search** 

Sales Kit Ordering

Silverscript PDP Enrollment Portal Link

Add another contact at this company

Any websites or links that you put here are clickable and will take you to the website right from Less Annoying CRM.

This can be done by going here within the company record. Click on Add contact to company, you will have to manually put this information in one at a time. You can add contacts to a company 2 ways, with in the list or by going to the actions tab on the top left side of the screen.

| Pat Chambers (KC Broker                    | Actions               | ~   |
|--------------------------------------------|-----------------------|-----|
| Manager)<br>pxchambers@aetna.com           | Edit company          |     |
| (913) 202-5770                             | 2. Add contact to com | ра  |
| Pharmacy Look up tool link                 | A acienta unan        |     |
| Provider Search                            | Assign to user        |     |
| Sales Kit Ordering                         | Duplicate this comp   | any |
| Silverscript PDP Enrollment<br>Portal Link | 81 Merge duplicates   |     |
|                                            | 🔒 Print               |     |
| Add another contact at this company        | Delete                |     |